# Keysight AP5001A, AP5002A Analog Signal Generator

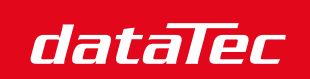

Ihr Ansprechpartner / Your Partner:

dataTec AG E-Mail: info@datatec.eu >>> www.datatec.eu

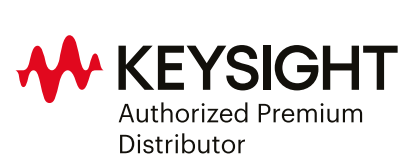

Mess- und Prüftechnik. Die Experten.

USER'S MANUAL

# Notices

© Keysight Technologies, Inc. 2024

No part of this manual may be reproduced in any form or by any means (including electronic storage and retrieval or translation into a foreign language) without prior agreement and written consent from Keysight Technologies, Inc. as governed by United States and international copyright laws.

#### Trademark Acknowledgments

#### Manual Part Number

AP5001-90002

#### Edition

Edition 1, December 2024 Supersedes, November 2024

Published by: Keysight Technologies 1400 Fountaingrove Parkway Santa Rosa, CA 95403

#### Warranty

THE MATERIAL CONTAINED IN THIS DOCUMENT IS PROVIDED "AS IS," AND IS SUBJECT TO BEING CHANGED, WITHOUT NOTICE, IN FUTURE EDITIONS. FURTHER, TO THE MAXIMUM EXTENT PERMITTED BY APPLICABLE LAW, KEYSIGHT DISCLAIMS ALL WARRANTIES. EITHER EXPRESS OR IMPLIED WITH REGARD TO THIS MANUAL AND ANY INFORMATION CONTAINED HEREIN, INCLUDING BUT NOT LIMITED TO THE IMPLIED WARRANTIES OF MERCHANTABILITY AND FITNESS FOR A PARTICULAR PURPOSE. KEYSIGHT SHALL NOT BE LIABLE FOR ERRORS OR FOR INCIDENTAL OR CONSEQUENTIAL DAMAGES IN CONNECTION WITH THE FURNISHING, USE, OR PERFORMANCE OF THIS DOCUMENT OR ANY INFORMATION CONTAINED HEREIN. SHOULD KEYSIGHT AND THE USER HAVE A SEPARATE WRITTEN AGREEMENT WITH WARRANTY TERMS

COVERING THE MATERIAL IN THIS DOCUMENT THAT CONFLICT WITH THESE TERMS, THE WARRANTY TERMS IN THE SEPARATE AGREEMENT WILL CONTROL.

#### **Technology Licenses**

The hardware and/or software described in this document are furnished under a license and may be used or copied only in accordance with the terms of such license.

#### **U.S. Government Rights**

The Software is "commercial computer software," as defined by Federal Acquisition Regulation ("FAR") 2.101. Pursuant to FAR 12.212 and 27.405-3 and Department of Defense FAR Supplement ("DFARS") 227.7202, the U.S. government acquires commercial computer software under the same terms by which the software is customarily provided to the public. Accordingly, Keysight provides the Software to U.S. government customers under its standard commercial license. which is embodied in its End User License Agreement (EULA), a copy of which can be found at http://www.keysight.com/find/swe

ula. The license set forth in the EULA represents the exclusive authority by which the U.S. government may use, modify, distribute, or disclose the Software. The EULA and the license set forth therein, does not require or permit, among other things, that Keysight: (1) Furnish technical information related to commercial computer software or commercial computer software documentation that is not customarily provided to the public; or (2) Relinguish to, or otherwise provide, the government rights in excess of these rights customarily provided to the public to use, modify, reproduce, release, perform, display, or disclose commercial computer software or commercial computer software documentation. No additional government requirements beyond

those set forth in the EULA shall apply, except to the extent that those terms, rights, or licenses are explicitly required from all providers of commercial computer software pursuant to the FAR and the DFARS and are set forth specifically in writing elsewhere in the EULA. Keysight shall be under no obligation to update, revise or otherwise modify the Software. With respect to any technical data as defined by FAR 2.101, pursuant to FAR 12.211 and 27.404.2 and DFARS 227.7102, the U.S. government acquires no greater than Limited Rights as defined in FAR 27.401 or DFAR 227.7103-5 (c), as applicable in any technical data.

# Safety Notices

## CAUTION

A **CAUTION** notice denotes a hazard. It calls attention to an operating procedure, practice, or the like that, if not correctly performed or adhered to, could result in damage to the product or loss of important data. Do not proceed beyond a CAUTION notice until the indicated conditions are fully understood and met.

## WARNING

A **WARNING** notice denotes a hazard. It calls attention to an operating procedure, practice, or the like that, if not correctly performed or adhered to, could result in personal injury or death. Do not proceed beyond a WARNING notice until the indicated conditions are fully understood and met.

# Where to Find the Latest Information

Documentation is updated periodically. For the latest information about these products, including instrument software upgrades, application information, and product information, browse to one of the following URLs, according to the name of your product:

https://www.keysight.com/us/en/products/signal-generators-signal-sources/compact-signal-generators. html

To receive the latest updates by email, subscribe to Keysight Email Updates at the following URL:

#### https://support.keysight.com

Information on preventing instrument damage can be found at:

http://www.keysight.com/find/PreventingInstrumentDamage

## Is your product software up-to-date?

Periodically, Keysight releases software updates to fix known defects and incorporate product enhancements. To search for software updates for your product, go to the Keysight Technical Support website at:

http://www.keysight.com/find/techsupport

# Product and Solution Cybersecurity

Keysight complies with multinational regulations for the cybersecurity of its own products and is committed to providing information to assist you in protecting your products and solutions from external cyber threats. For more information, see:

https://www.keysight.com/us/en/about/quality-and-security/security/product-and-solution-cyber-security.html

Keysight also recommends that you secure your IT environments using appropriate third-party tools. For instruments that run the Microsoft Windows operating system, Keysight concurs with Microsoft's recommendations for ensuring that the instrument is protected:

- Get the latest critical Windows updates

- For network-connected instruments, use an Internet firewall (in Keysight instruments, Windows Firewall is enabled by default)

- For network-connected instruments, use up-to-date antivirus and anti-spyware software

## Responsible Disclosure Program

Keysight recommends that security researchers share the details of any suspected vulnerabilities across any asset owned, controlled, or operated by Keysight (or that would reasonably impact the security of Keysight and our users) using this form:

https://www.keysight.com/us/en/contact/responsible-disclosure-program.html

## Report a Product Cybersecurity Issue

If you discover a cybersecurity issue that you suspect may involve Keysight's proprietary software, or third-party software supplied by Keysight as part of a product, or that may affect the operation of Keysight products, we encourage you to report it to us using this form:

https://www.keysight.com/us/en/about/quality-and-security/security/product-and-solution-cyber-security/report-a-product-cybersecurity-issue

# 1 Quick Start

| Introduction 10                     |         |
|-------------------------------------|---------|
| Models Covered in this Manual       | 10      |
| Available Casing 10                 |         |
| Data Connections 10                 |         |
| Signal Connections 11               |         |
| Transportation 11                   |         |
| Safety Information 12               |         |
| Safety Symbols 12                   |         |
| Instrument Markings 12              |         |
| General Safety Considerations       | 15      |
| Technical Specifications 16         |         |
| Minimum Distances 16                |         |
| Energizing and de-Energizing        | 16      |
| Protective Earth 17                 |         |
| Proper Operating Conditions         | 17      |
| Environmental Information           | 18      |
| Getting Started 19                  |         |
| Included Material 19                |         |
| System Requirements 19              |         |
| Initial Inspection 19               |         |
| Unpacking the Instrument            | 19      |
| Starting the Instrument 19          |         |
| Connecting the Instrument           | 20      |
| Shutting Down the Signal Generation | ator 22 |

# 2 Using the Graphical User Interface (GUI)

Start the Signal Generator GUI24Menus25

CONTROL Menu 25 CW Menu 26 SWEEP Menu 27 MODULATION Menu 27 **REFERENCE** Menu 27 TRIGGER Menu 27 LF OUT Menu 27 Simultaneously Controlling Multiple Signal Generators from one PC 27 Store and Load Instrument States 28 Setting Network Configuration 29 Multi-Session Option 29 30 Device Port Setting Connecting two devices using a non-default port and non-default network interface 30 Firmware Upgrade 31 Multi-Output GUI Control 31 Combined Modulation 32

## 3 Front Panel Operation

RF 50 Ω Connector 35 35 Rotary Button Front Panel Settings 35 35 CW Menu Sweep Menu 36 Modulation Submenus 38 Reference Submenu 41 Trigger Submenu 41 Configuration 42

## 4 Additional Information

Remote Programming the Signal Generator46Maintenance and Warranty Information47Adjustments and Calibration47

Cleaning 47 Repair 47 Warranty Information 47

User's Manual

# 1 Quick Start

The following topics can be found in this section:

"Introduction" on page 10

"Safety Information" on page 12

"Technical Specifications" on page 16

"Getting Started" on page 19

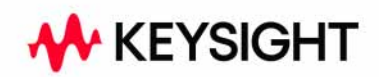

Quick Start Introduction

## Introduction

The devices described in this manual are signal generators that produce electromagnetic microwave signals. The frequency and power range depends on the chosen device model and options. The devices can produce different types of modulations, such as AM, FM, PM Pulse or Chirp.

They can be used in a variety of applications such as research and development or manufacturing and testing of electronic components.

Device specific parameters are covered by the related data sheet that can be downloaded at:

https://www.keysight.com/us/en/products/signal-generators-signal-source s/compact-signal-generators.html

Models Covered in this Manual

- AP5001A
- AP5002A

Available Casing

The devices are available in the following cases.

## Compact Portable Case (CPC)

Figure 1-1 AP5001/2A in a Compact Portable Case (with touch display)

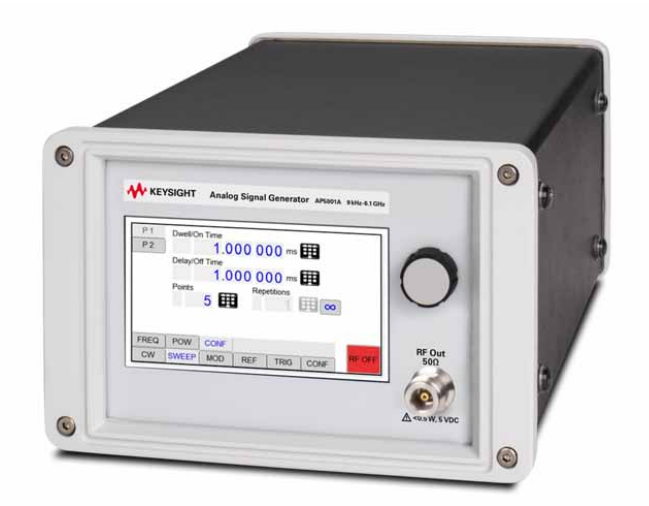

## Data Connections

The devices may only be connected to a network or a computer by using a shielded LAN cable. Unless shorter lengths are prescribed, a maximum length of 3 m must not be exceeded for the LAN and the USB connection.

Quick Start Introduction

## Signal Connections

In general, all connections between the signal generator and another device should be made as short as possible and must be well shielded. It is recommended to use a high-quality cable with low loss especially for frequencies above 20 GHz.

## Transportation

The devices must only be transported with the packaging supplied by the manufacturer. The device can be lifted up or transported in any orientation.

## Safety Information

The following pieces of information are important to prevent personal injury, loss of life or damage to the equipment. Please read them carefully. If the device is used in a manner not specified by this manual, the protection provided by the device may be impaired.

## Safety Symbols

In this manual, the following symbols are used to warn the reader about risks and dangers.

CAUTION A CAUTION notice denotes a hazard. It calls attention to an operating procedure, practice, or the like that, if not correctly performed or adhered to, could result in damage to the product or loss of important data. Do not proceed beyond a CAUTION notice until the indicated conditions are fully understood and met.

## Instrument Markings

The table below lists the definitions of markings that may be on or with the product. Familiarize yourself with each marking and its meaning before operating the signal generator.

| Marking    | Description                                                      |
|------------|------------------------------------------------------------------|
| ር          | This symbol marks the standby position of the power line switch. |
|            | This symbol marks the ON position of the power line switch.      |
| $\bigcirc$ | This symbol marks the OFF position of the power line switch.     |
| $\sim$     | This symbol indicates that the input power required is AC.       |
|            | This symbol indicates DC voltage                                 |

WARNING A WARNING notice denotes a hazard. It calls attention to an operating procedure, practice, or the like that, if not correctly performed or adhered to, could result in personal injury or death. Do not proceed beyond a WARNING notice until the indicated conditions are fully understood and met.

| Marking                   | Description                                                                                                    |
|---------------------------|----------------------------------------------------------------------------------------------------|
| 3~                        | This symbol indicates a three-phase alternating current.                                                                                                    |
| <i>.</i>                  | This symbol indicates Frame or chassis Terminal.                                                                                                    |
| $\wedge$                  | The instruction documentation symbol. The product is marked with this symbol when it is necessary for the user to refer to the instruction in the documentation.                                                      |
| *                         | This symbol indicate the presence of a laser device.                                                                                                    |
|                           | This symbol indicates the surface can be hot.                                                                                                    |
|                           | This symbol indicated the product is sensitive to electrostatic discharge.                                                                                                    |
|                           | This symbol identifies the Protective Conductor terminal.                                                                                                    |
|                           | This symbol indicates the equipment is protected throughout by double or reinforced insulation.                                                                                                    |
| CE                        | The CE mark is a registered trademark of the European Community (if accompanied<br>by a year, it is the year when the design was proven). It indicates that the product<br>complies with all the relevant directives. |
| UK<br>CA                  | The UK conformity mark is a UK government owned mark. Products showing this mark comply with all applicable UK regulations.                                                                                           |
| ccr.keysight@keysight.com | The Keysight email address is required by EU directives applicable to our product.                                                                                                    |
| €<br>c<br>t<br>us         | The CSA mark is a registered trademark of the CSA International.                                                                                                    |
|                           | Canada EMC label.                                                                                                    |
| CANICES/NMB-001(A)        | Interference-Causing Equipment Standard for industrial, scientific and medical (ISM) equipment. Matériel industriel, scientifique et médical (ISM).                                                                   |

| Marking                            | Description                                                                                                    |
|------------------------------------|----------------------------------------------------------------------------------------------------|
| ICES/NMB-001                       | CE/ICES/ISM label. (Old mark for reference only.)                                                                                                    |
|                                    | This is a space saver label that combines three markings - CE with CAN ICES and ISM (see above) and ISM (see below).                                                                                                    |
| CAN ICES/NMB-001(A)<br>ISM GRP 1-A | This is a space saver label that combines three markings - CE with CAN ICES and ISM (see above) and ISM (see below).                                                                                                    |
| $\bigotimes$                       | The RCM mark is a registered trademark of the Australian Communications and Media Authority.                                                                                                    |
| CAN ICES/NMB-001(A)<br>ISM GRP 1-A | This is a space saver label that combines two markings - CAN ICES and ISM.                                                                                                    |
| ISM 1-A                            | This is a symbol of an Industrial Scientific and Medical Group 1 Class A product (CISPR 11, Clause 5).                                                                                                    |
|                                    | South Korean Certification (KC) mark. It includes the marking's identifier code.                                                                                                    |
| X                                  | The crossed-out wheeled bin symbol indicates that separate collection for<br>waste electric and electronic equipment (WEEE) is required, as obligated by the<br>EU DIRECTIVE and other National legislation. Please refer to<br>www.keysight.com/go/takeback to understand your trade-in options with<br>Keysight, in addition to product takeback instructions. |
| 40                                 | China Restricted Substance Product Label. The EPUP (environmental protection use<br>period) number in the center indicates the time period during which no hazardous or<br>toxic substances or elements are expected to leak or deteriorate during normal use<br>and generally reflects the expected useful life of the product.                                 |
|                                    | Universal recycling symbol. This symbol indicates compliance with the China standard GB 18455-2001 as required by the China RoHS regulations for paper/fiberboard packaging.                                                                                                    |
| ІР х у                             | This mark indicates product has been designed to meet the requirements of "IP x y", where "x" is the solid particle protection and "y" is the liquid ingress protection.                                                                                                    |

## General Safety Considerations

## FCC Notice

This equipment has been tested and found to comply with the limits for a Class A device, pursuant to **Part 15 of the FCC Rules**. These limits are designed to provide reasonable protection against harmful interference when the equipment is operated in a commercial environment. This equipment generates, uses, and can radiate radio frequency energy and, if not installed and used in accordance with the instruction manual, may cause harmful interference to radio communications.

Operation of this equipment in a residential area may cause harmful interference in which case the user will be required to correct the interference at his or her expense.

## WARNING

If products or their components are mechanically and/or thermally processed in a manner that goes beyond their intended use, hazardous substances (heavy-metal dust such as nickel) may be released. For this reason, the product may only be disassembled or opened by specially trained personnel. Improper disassembly may be hazardous to your health. National waste disposal regulations must be observed. Quick Start Technical Specifications

# Technical Specifications

## Minimum Distances

CAUTION

For an adequate cooling, the minimum distances between the device and another object, such as walls, rack cabinet walls or other equipment must be respected.

## Figure 1-2 Minimum distance for the CPC: A: 150 mm

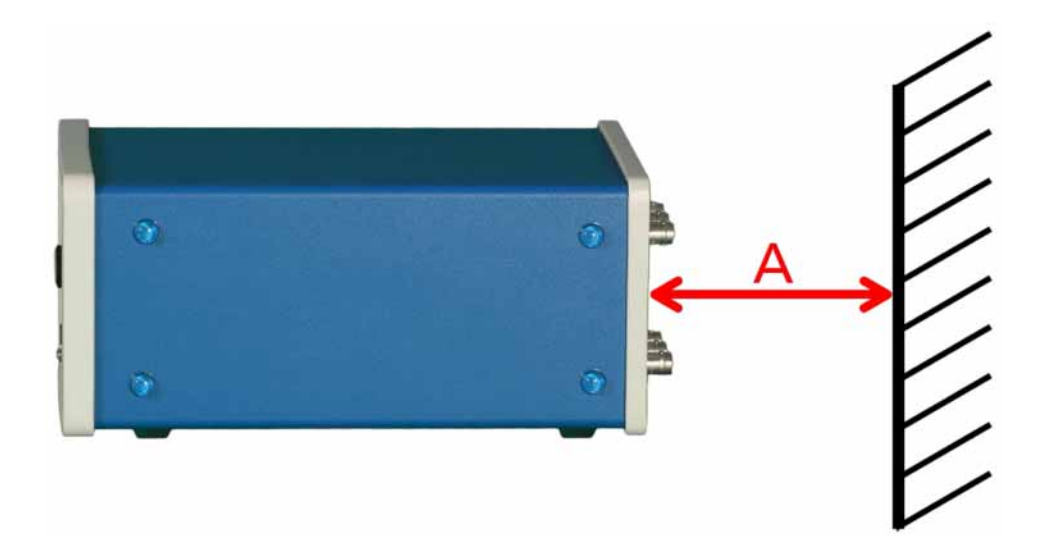

## Energizing and de-Energizing

To energize the device, apply the following voltage to the following connector.

| CAUTION | Always use the three-prong AC power cord supplied with this product.<br>Failure to ensure adequate earth grounding by not using this cord can<br>cause product damage.                                                                          |
|---------|----------------------------------------------------------------------------------------------------|
| CAUTION | Use the included power adapter with the instrument. Keysight advises against using other power supplies.                                                                                                    |
| CAUTION | If the instrument is energized, it needs to be positioned where it is easy to de-energize. There should always be enough space to allow easy and fast separation of the instrument from the power connector or to turn off the AC power switch. |

Quick Start Technical Specifications

#### Figure 1-3 Position of the power connector on the right.

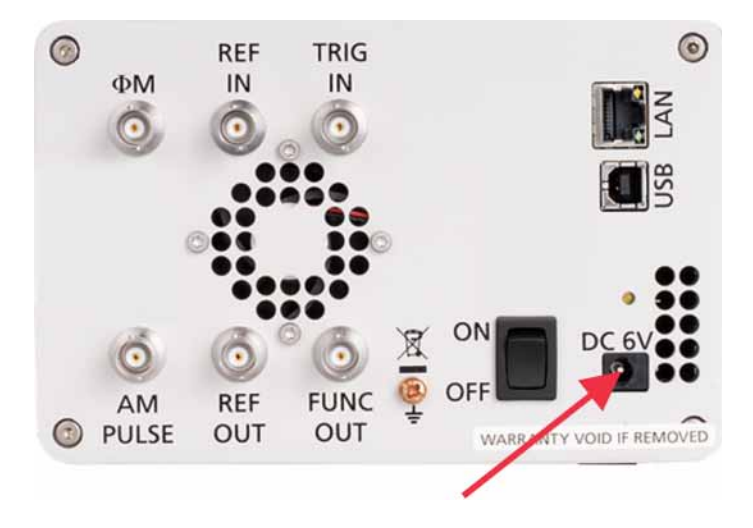

## Protective Earth

It is prohibited to use the AP5001A or AP5002A without adequate protective earth connection. Before powering on, ensure that the device is properly connected to protective earth.

#### WARNING

If an instrument has no adequate protective earth connection during usage, it could be a hazard for the user.

#### CAUTION

For mains powered devices, always use a three wired power cable with protecting earth connection.

## Proper Operating Conditions

The devices are designed for use in dry and clean environments. The CPC can also be used in field as long as the operating conditions are met. Operation in an environment with high dust content, high humidity, danger of explosion or chemical vapors is prohibited.

#### NOTE

#### Operating temperature range, storage and transportation temperature range and operating and storage altitude are device specific. Refer to the instrument's data sheet.

In case of condensation 2 hours are to be allowed for drying prior operation. Operation is only allowed from a 3-terminal mains connector with a safety ground connection and a mains plug used in your specific country. For sufficient ventilation, ensure open ventilation holes. Quick Start Technical Specifications

## Environmental Information

- Waste electrical and electronic equipment must not be disposed of with unsorted municipal waste, but must be collected separately. Contact the Keysight customer service center for environmentally responsible disposal of the product.
- Specially marked equipment has a battery or accumulator that must not be disposed of with unsorted municipal waste, but must be collected separately. It may only be disposed of at a suitable collection point or via Keysight service center.

## Getting Started

Included Material

Your signal generator kit contains the following items:

- Signal Generator
- Universal power adaptor (AC 100 240 V) with corresponding country specific plugs
- Ethernet Cable

System Requirements

The Keysight graphical user interface requires at least the minimum system requirements to run one of the supported operating systems.

## Operating system

Windows 2000 SP4, XP SP2, Vista, 7, 8, 10, 11

## Remote connection

10/100/1000M Ethernet or USB 2.0 Port

Initial Inspection

Inspect the shipping container for damage. If container is damaged, retain it until contents of the shipment have been verified against the packing list and instruments have been inspected for mechanical and electrical operation.

Unpacking the Instrument

Remove the instrument materials from the shipping containers. Save the containers for future use.

For a list of material included in the standard package, please refer the **"Included Material"** section.

Starting the Instrument

This section describes installation instructions and verification tests.

## **Applying Power**

Place the instrument on the intended workbench and connect the appropriate DC power supply to the receptacle on the rear of the unit. Make sure you use the included DC power supply.

# **CAUTION** Using supplies other than those provided by Keysight may lead to malfunction and damage of the Instrument.

Press the line on/off switch on the rear panel and the front panel display will illuminate. The instrument will initialize and momentarily display the model number, firmware revision and product serial number. The display will then switch to the factory default display setting, showing preset frequency (100 MHz) and power, phase lock status (of internal reference) and instrument connectivity status (Ethernet IP or USB identifier).

#### NOTE

# The instrument booting process may take up to 60 seconds (depending on configuration) to complete.

## Connecting the Instrument

#### Connecting to LAN

Connect the instrument to your local area network (LAN) using the Ethernet cable. By default, the instrument is configured to accept its dynamic IP number from the DHCP server of your network. If it is configured properly, your network router will assign a dynamic IP number to the instrument. Your instrument is now ready to receive remote commands.

## Direct Connectivity to Host Via Ethernet Cable (no router)

You can connect the instrument to your computer with the Ethernet cable without using a local area network with DHCP server. To work properly, the network controller (NIC) of your computer must be set to an IP address following the ZEROCONF standard, beginning with 169.254.xxx.xxx (excluding 169.254.1.0 and 169.254.254.255) and network mask 255.255.0.0 to match the ZEROCONF IP that the signal generator will assign itself after DHCP timeout. Any fixed address in the above-mentioned range is admissible as well. The generators ZEROCONF address cannot be predicted as it is assigned dynamically, however the ZEROCONF address used in the network.

Connection from a NIC that is configured to use DHCP is also possible. After a pre-set timeout, the NIC will assume that no DHCP is available and self-assign a default IP that will fall into the range 169.254.xxx.xxx.

Alternatively, you may assign the instrument a fixed IP. Please refer to a later section of this manual to learn how to do this.

## Connecting through USB

Connect the (powered on) instrument to the computer using a quality USB type-A to type-B cable. If properly connected, the computer host should automatically recognize your instrument as a USBTMC device.

#### NOTE

If you want to work with the Keysight GUI, it must be installed with USB support selected. Then the GUI will detect all attached devices automatically. Open the GUI and follow the instructions given in Chapter 2, "Using the Graphical User Interface (GUI)."

Alternatively, a VISA runtime environment (NI, Keysight or comparable) must be installed.

Use VISA Write to send the \*IDN? Query and use VISA Read to get the response. The USBTMC protocol supports service request and triggers.

#### Installing the Signal Generator's Remote Client

Keysight's graphical user interface provides an intuitive control of the instruments. It runs under the Windows operating system with minimum requirements. The DLL is embedded in the GUI application and requires the Microsoft .NET<sup>™</sup> framework to be installed. To install the GUI on the computer, download it from Keysight.com.

The self-extracting setup provides easy installation and uninstallation of the software. The setup program guides you in a few steps though the installation process. In case the NET framework is not installed on your current Windows operating system, the setup procedure will assist you automatically to install the required version. For this you will need an active Internet connection.

#### Troubleshooting the LAN Interconnection

#### Software does not install properly

 Make sure the Microsoft .NET Framework was properly installed during the UI installation process.

#### Software cannot detect any instrument

- Make sure you have connected both computer and instrument to a common network.
- If a direct connection is used you may need to reset your computer Ethernet controller (depending on the configuration). Note that in this case detection of the instrument can take a considerable amount of time if your computer is configured to work with an external DHCP server. In some cases, the detection may even fail completely. Configure your computer network controller to an appropriate fixed IP instead.
- Make sure that your software firewall enables the GUI to setup a TCP/IP connection via the LAN. Under Windows 7/10, open the Control Panel under Settings in your Start menu. Then go to Windows Firewall. Select

Exceptions and then add Program. If the GUI is in this list, choose it and select OK otherwise browse for the path to GUI installation directory. Finally close all open dialogs by selecting OK. Now your Windows Firewall will not block requests from the GUI.

Shutting Down the Signal Generator

Press the on/off switch on the rear panel to turn off.

Keysight AP5001A/AP5002A Signal Generator

User's Manual

# 2 Using the Graphical User Interface (GUI)

This section describes the following features:

"Start the Signal Generator GUI" on page 24
"Menus" on page 25
"Simultaneously Controlling Multiple Signal Generators from one PC" on page 27
"Store and Load Instrument States" on page 28
"Setting Network Configuration" on page 29
"Firmware Upgrade" on page 31
"Multi-Output GUI Control" on page 31
"Combined Modulation" on page 32

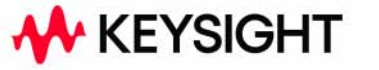

Using the Graphical User Interface (GUI) Start the Signal Generator GUI

## Start the Signal Generator GUI

Keysight's graphical user interface provides an intuitive control of the signal generator. It runs under any Windows operating system. Make sure the software is installed correctly and the computer's firewall is configured properly. The GUI's dynamic link library (DLL) uses the Microsoft .NET framework. The GUI offers additional functionality that is not available on the instrument front panel.

After successful installation of the software double-click the software shortcut that has been created on your desktop.

After start, the GUI will automatically detect existing Keysight instruments that are connected to the computer (network) via local area network or USB. In the CONTROL tab (see Figure 2-1) the detected instruments are listed. Clicking on one of the devices will instantly establish connection. Clicking on an alternate device will disconnect the old device and reconnect to the new device. Scan Instruments button will enable automated scanning for new instruments. Disconnect/Connect button will establish and terminate connection.

Using the Graphical User Interface (GUI) Menus

## Menus

The GUI provides the following menus:

- Control
- CW
- Sweep
- Modulation
- Reference
- Trigger
- LF Out

## CONTROL Menu

- Scans and establishes connection to instrument
- Configures the remote interface (LAN, USB)
- Saves, loads and manages instrument memory states

## Figure 2-1 Control Panel

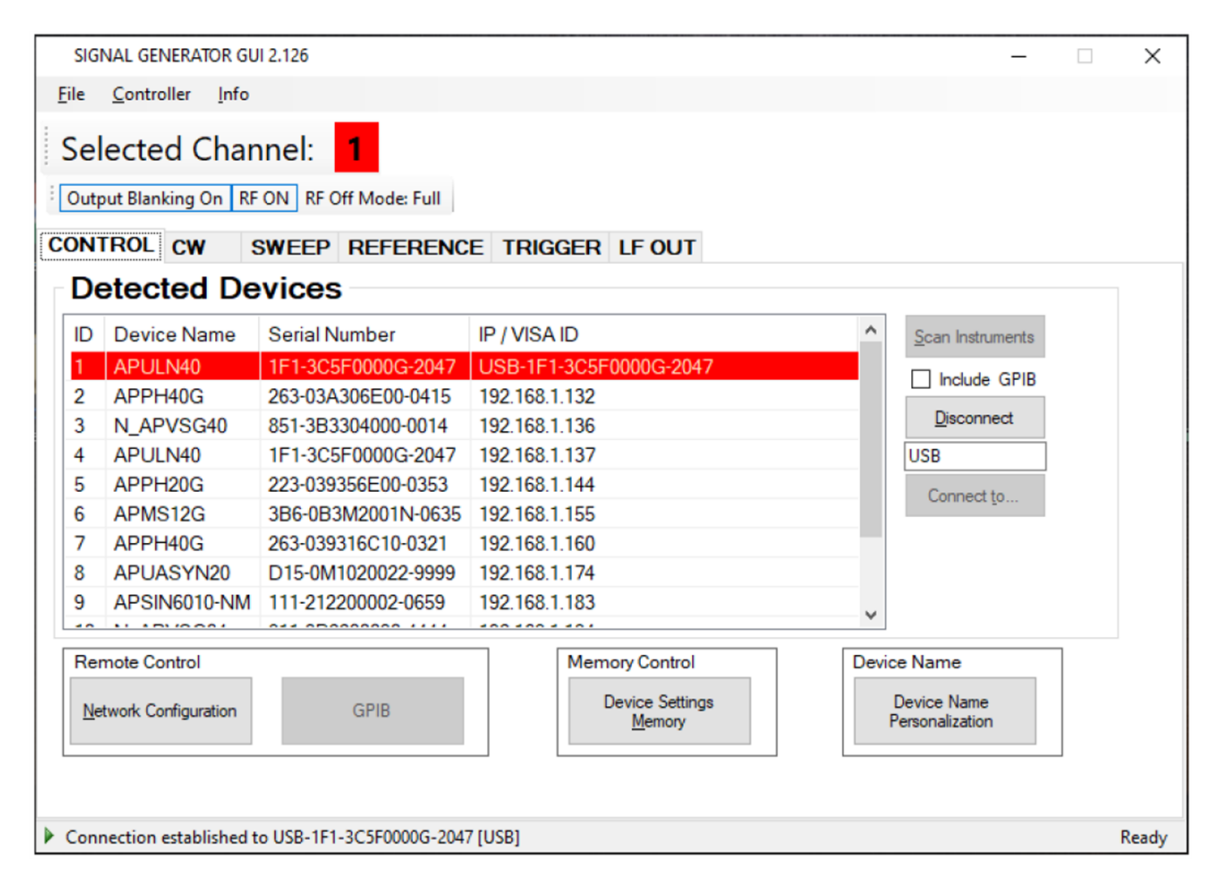

Using the Graphical User Interface (GUI) Menus

## CW Menu

- Sets the correct frequency and phase
- Sets output power
- Enables or disables the RF output power
- Enables or disables the modulation signal

Using the Graphical User Interface (GUI) Simultaneously Controlling Multiple Signal Generators from one PC

## SWEEP Menu

Depending on the connected device, you can select the following functions:

- Sweep over frequency range
- Sweep over power range
- Program a frequency and/or power sweep based on a predefined list
- Synchronize sweeps on multi-channel devices with synchronization capability

## MODULATION Menu

- Enables or disables pulse modulation
- Enables or disables frequency modulation
- Enables or disables amplitude modulation
- Enables or disables phase modulation
- Enables or disables chirp modulation

## **REFERENCE** Menu

- Changes the reference source
- Configures the reference frequency output

#### TRIGGER Menu

- Configures the trigger system of the device used for sweeps

## LF OUT Menu

- Configures the low frequency generator
- Selects the source for the multifunction output port.

## Simultaneously Controlling Multiple Signal Generators from one PC

You can easily control multiple Keysight instruments from a single computer but you need to start a separate GUI for every instrument as only one instrument is controlled by the GUI at one time. Using the Graphical User Interface (GUI) Store and Load Instrument States

## Store and Load Instrument States

Multiple memory states are available to store instant instrument settings. By clicking on the **Device Settings Memory** button, the currently saved memory settings are displayed and can be loaded or overwritten as shown in **Figure 2-2**. To modify or enter a state, click on the appropriate line and select if the current instrument settings should be stored in or loaded from the selected memory state.

## NOTE Memory 0 is used as the default state when the instrument is powered up.

The memory states can also be accessed via the front panel menu.

#### Figure 2-2 Memory Settings Submenu

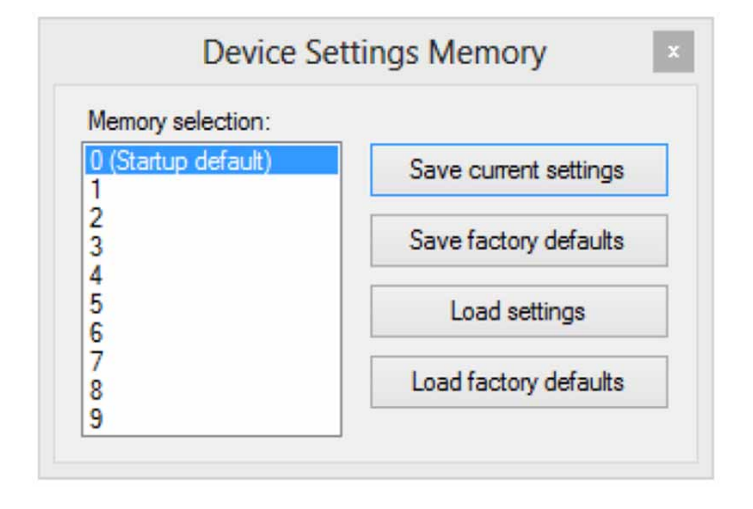

Using the Graphical User Interface (GUI) Setting Network Configuration

## Setting Network Configuration

The **Device** > **Network Configuration** dialog allows configuring the LAN settings as shown in Figure 2-3. You may choose from three distinct network addressing modes: setting to Auto will check for a DHCP server on the network but if this fails, will fall back to assigning an address automatically using zeroconf. Setting to DHCP will check for a DHCP server on the network with no fallback option if one doesn't exist. Setting to manual will require the user to supply all network settings for the device manually. Additionally, the device name can be modified as desired. The unit serial number and firmware revision are displayed at the bottom of the dialog box.

#### Figure 2-3 Network Configuration Submenu

| uration            |
|--------------------|
| de                 |
| ,                  |
| (P/Zeroconf)       |
| 192.168.1.125      |
| 255.255.255.0      |
| 192.168.1.1        |
| 18                 |
| (enable)           |
| APUASYN20          |
| 70:B3:D5:0B:B0:0A  |
| 315-3L1030000-0001 |
| 0.0.0              |
|                    |

## Multi-Session Option

The **Multi-Session** checkbox allows you to enable the device to be accessed from more than one instance of the UI. This allows users on multiple computers on the network to connect to and configure the device simultaneously. It is the user's responsibility to manage access conflicts while this mode is enabled (i.e. two users changing the same option from different PCs). Using the Graphical User Interface (GUI) Setting Network Configuration

Device Port Setting

The **Port** option allows the listening TCP port to be customized for the device. The default setting for all devices is port 18. If changed, the device will no longer be accessible using this port number. Any instances of the UI (or other VISA applications connecting to the device over a network) will need to modify their destination port number to match the device to connect to.

Connecting two devices using a non-default port and non-default network interface

There are two options for connecting to a device when its default listening port has been changed.

1. Specify a temporary connection port:

Select the File menu > Connection Settings > Specify Connection Port. This will cause a new setting 'Custom Port' to be displayed on the 'Control' tab of the UI (see Figure 2-4). The connection port to use can then be entered (within the range of permissible TCP port numbers). Beware that this setting will overwrite the default port until it is removed. To remove, select **Specify Connection Port** again – this will remove the 'Custom Port' setting from the UI and revert to using the current default port. Deleting the port number from the Custom Port text box will also cause the UI to revert to using the default port.

2. Change the application's default port setting:

The global default port to use for connections can be changed by selecting **File** > **Connection Settings** > **Change Default Settings**. A default port can be entered into the dialog box and set by clicking **Set Default**. Only permissible TCP ports can be entered here. If the new default port is accepted, the '[Default=]' text above will display the new setting. Beware that the new default setting will now persist until changed again, including after restarting the UI or rebooting your system.

Figure 2-4 Default communication port and interface of the GUI

| 🖳 Network Settings           |             | × |
|------------------------------|-------------|---|
| Port<br>[Default=18]         | Set Default |   |
| Network Interface<br>to Scan | ~           |   |

Using the Graphical User Interface (GUI) Firmware Upgrade

## Firmware Upgrade

## CAUTION

Do not disconnect and power off the instrument during a firmware update.

A firmware upgrade of the instrument can be done directly via the GUI. First make sure you are connected to the right instrument and have the correct firmware binary file (.tar) ready. Then select the **Device** menu> **Update Firmware** and select the appropriate binary file that you have received from Keysight or downloaded from the Keysight website. The update will take a few minutes and after completion your instrument will reboot. Reconnect to the instruments after booting is completed and continue with the updated firmware.

## Multi-Output GUI Control

Individual outputs of the Keysight multi-channel signal sources can be controlled by the GUI by selecting the corresponding channel above the main menu. Each channel can be configured fully independently as if they were individual signal generators.

#### Figure 2-5 CW Tab with channel selection

| SIGNAL GENERATOR GUI 2.126                                                                                       |                                 |                                           |              | – 🗆 X |
|----------------------------------------------------------------------------------------------------|---------------------------------|-------------------------------------------|--------------|-------|
| <u>File Controller Info</u>                                                                                      |                                 |                                           |              |       |
| Selected Channel: 1 Output Blanking Off RF OFF RF Off Mc CONTROL CW SWEEP MOI Frequency GHz MHz                  | 2<br>ode: Full<br>DULATION REFE | RENCE TRIGGE                              | R LF OUT FCF | 2     |
|                                                                                                    |                                 |                                           |              | A     |
| 00100                                                                                                    | 0 0 0                           | 0 0 0                                     | . 0 0        | 0     |
|                                                                                                    | <b>Y Y Y</b>                    | <b>Y Y Y</b>                              | YY           | ¥     |
| Power         Low AM Noise         +       0       0       0       dBm         V       V       V       V       V | Phas<br>A A<br>0 0<br>V V       | A     A       0     .     0       V     V | MOD OF       | F     |
| Connection established to 192.168.1.174 [                                                                        | LAN]                            |                                           |              | Ready |

## Combined Modulation

The tables below show what modulation types and sweeps can be active simultaneously.

Some modulations can be combined with frequency and power sweeps. For those combinations, some timing restrictions apply. Check the Programmer's Manual for further details.

Some combinations may be available only using the GUI or custom remote programming sequences, but not on the front panel.

# Table 2-1Possible combinations of internal and external modulation and the internal<br/>LF generator output

|                                              | FM/PM<br>INT/EXT     | <b>AM</b><br>INT/EXT | PULSE<br>INT/EXT      | LF Generator |
|----------------------------------------------|----------------------|----------------------|-----------------------|--------------|
| FM/PM                                        |                      |                      |                       |              |
| INTERNAL                                     |                      | YES                  | YES / YES             | No           |
| EXTERNAL                                     |                      | YES                  |                       | YES          |
| АМ                                           |                      |                      |                       |              |
| INTERNAL                                     |                      |                      | NO/ NO                |              |
| EXTERNAL                                     |                      |                      | NO/ NO                | YES          |
| PULSE                                        |                      |                      |                       |              |
| INTERNAL                                     |                      |                      |                       | YES          |
| EXTERNAL                                     |                      |                      |                       | YES          |
| LF Generator                                 |                      |                      |                       |              |
| CHIRP                                        | NO/ NO               | LIMITED <sup>a</sup> | LIMITED <sup>b</sup>  | YES          |
| Frequency Sweep<br>Power Sweep<br>List Sweep | LIMITED <sup>c</sup> | LIMITED <sup>c</sup> | LIMITED <sup>bc</sup> |              |

a. Enable AM first since active chirp disables live update of other settings.

b. In ALC on mode.

c. Enable modulation first since active sweep disables live update of other settings.

Keysight AP5001A/AP5002A Signal Generators

User's Guide

# 3 Front Panel Operation

The following topics can be found in this chapter: "RF 50 Ω Connector" on page 35 "Rotary Button" on page 35 "Front Panel Settings" on page 35 "CW Menu" on page 35 "Sweep Menu" on page 36 "Modulation Submenus" on page 38 "Reference Submenu" on page 41 "Trigger Submenu" on page 41 "Trigger Out (LF Out)" on page 42 "Configuration" on page 42 "Preset Settings Submenu" on page 43

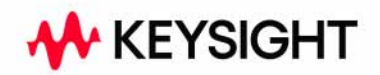

The front panel display allows you to access many of the AP5001A and AP5002A functions. However, the GUI interface allows you access all available functions.

|      | MAIN CW Frequency              |                     |
|------|--------------------------------|---------------------|
|      | CONF 7.700 000 000 000         | GHz 🖽               |
|      | MULT + 0.00 dBm # 100.0        | 00 ms FFF           |
|      | NFO Pulse 1 Width Tripper Del  | lav (Pulse 1 Delav) |
|      | 50.000 ms                      | 100 µs 1111 at 000  |
| - 11 | Pulse Type: Single Trigger Sou | ACCE. Off           |
| - 11 | PULSE ANLG CHRP                | RF Out<br>500       |
|      | CW SWEEP NOD REE TRIG O        | NO OFF              |

Figure 3-1 Front panel with touch display

Front Panel Operation RF 50  $\Omega$  Connector

## RF 50 Ω Connector

The AP5001A uses a female Type N connector and the AP5002A uses a female SMB connector to provide the output for RF signals. The impedance is 50  $\Omega$ . The damage levels for RF and DC are specified in the data sheet. For AP5001A it is +27 dBm maximum and the allowed DC level is 5 V.

Refer to the data sheet for more information.

## Rotary Button

The rotary button is used to switch between cursor positions and to continuously change values at the cursor position.

The currently active display position is shown by the cursor (underline symbol, or different background color). The cursor does not move beyond the field of the currently selected parameter. Rotate the front panel knob to modify the value. Clockwise rotation increases the parameter and counter-clockwise rotation decreases the parameter. The parameter value will continue to increase or decrease by the amount of the selected resolution until it reaches the maximum or minimum limit of the parameter.

## Front Panel Settings

The following sections describe how to control the instrument via the front panel.

## CW Menu

The Main display or CW Menu is shown after the instrument has successfully booted and is ready. The menu keys are displayed at the bottom of the screen. You can set the CW frequency, power level and phase from the CW menu.

#### Figure 3-2 Front Panel CW Panel 2 Display

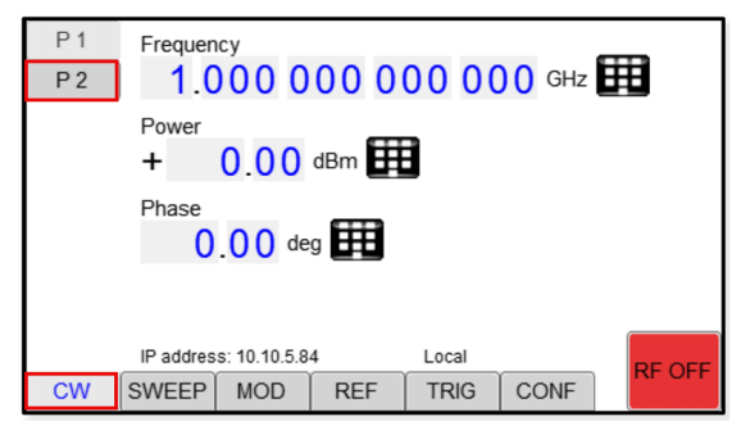

Figure 3-3 Front Panel CW Panel 1 Display

| P1<br>P2 | RF Tran<br>O Bla<br>O Unt         | nsition<br>nked<br>blanked | RF Off Mo<br>Full<br>Quick | de |      |        |
|----------|-----------------------------------|----------------------------|----------------------------|----|------|--------|
|          | ALC Mo<br>Aut<br>On<br>Hol<br>Off | de<br>o<br>d               |                            |    |      |        |
| CW       | SWEEP                             |                            |                            |    |      |        |
| RF       | MOD                               | PDW                        | REF                        | IO | CONF | RF OFF |

Sweep Menu

The Sweep menu on the instrument front panel has three submenus. The Configuration submenu provides additional settings for the Frequency and Power submenus.

- Frequency
- Power
- Configuration

The Configuration submenu provides additional settings for the Frequency and Power submenus.

## Frequency Submenu

The front panel **Sweep** > Frequency submenu, allows you to specify the start/stop frequency and the step size. The **Sweep** > **Conf** submenu allows you to set the number of points, dwell time, and off time repetition mode between INFinite, and 1 (single repetition). The sweep is started by pressing the **RF On/Off** button.

Figure 3-4 Front Panel Sweep > Frequency Display

| Start Fro<br>1.0<br>Stop Fro<br>2.0<br>Frequer<br>1.0 | equency<br>0 0 0<br>equency<br>0 0 0<br>ncy Step<br>0 0 0 | 00 0<br>00 0<br>00 0 |     | 0 0 GHz<br>0 0 GHz<br>0 0 GHz |      |        |
|-------------------------------------------------------|-----------------------------------------------------------|----------------------|-----|-------------------------------|------|--------|
|                                                       |                                                           |                      |     |                               |      | OFF    |
| FREQ                                                  | POW                                                       | CONF                 |     |                               |      |        |
| CW                                                    | SWEEP                                                     | MOD                  | REF | TRIG                          | CONF | RP OFF |

## Power Sweep Submenu

The front panel **Sweep** >**Power** submenu, allows you to specify the start/stop power and the step size. The **Sweep** > **Conf** submenu allows you to set the number of points, dwell time, and off time repetition mode between INFinite, and 1 (single repetition). The sweep is started by pressing the **RF On/Off** button.

The remote GUI allows you to set the same settings above plus, Sweep Mode, RF blank until trigger, and ALC Mode.

Figure 3-5 Front Panel Sweep > Power Display

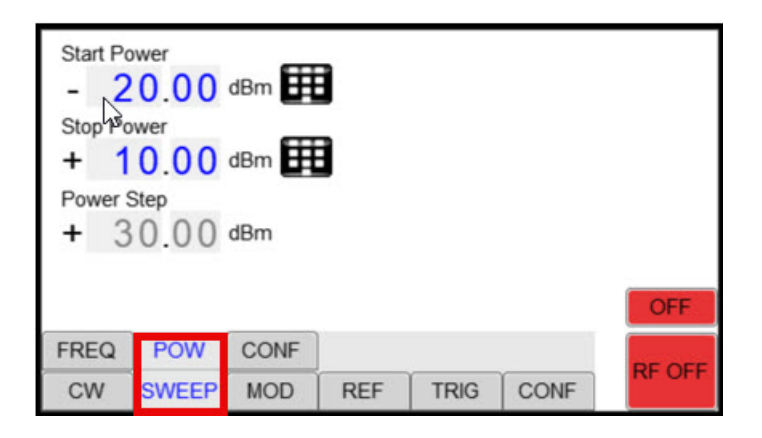

#### List Sweep Submenu (only available on the remote GUI)

The List Sweep submenu access the parameters to sweep (frequency and power) and the direction the list should be played. Additionally, the number of repetitions of the list can be entered and the ALC can be set on or off. Use List Memory a to define each list point and load or save to List memory or Sent the List to RAM.

| Figure 3-6 | GUI Swee                        | p > List Disp                    | lay          |                       |          |              |
|------------|---------------------------------|----------------------------------|--------------|-----------------------|----------|--------------|
|            | File Device Help                |                                  |              |                       |          |              |
|            | Selected Ch                     | annel: 1                         | •            |                       |          | KEYSIGHT     |
|            | Output Blanking On              | RF OFF RF Off Mo                 | de: Full     |                       |          | TECHNOLOGIES |
|            | CONTROL CW                      | SWEEP MOD                        | JLATION REFE | RENCE TRIGGER         | R LF OUT |              |
|            | FREQ. SWEEP                     | POWER SWEEP                      | LIST SWEEP   |                       |          |              |
|            | Swept Parameter Frequency Power | Indexing<br>Up<br>Down<br>Random |              | Send List to RAM      |          |              |
|            | Repetitions                     |                                  |              | ALC Mode              |          |              |
|            |                                 |                                  | 🗹 F          | F blank until trigger | O Hold   |              |
|            | OFF                             | I                                |              |                       | RF OFF   |              |

Modulation Submenus

## Pulse Modulation Submenu

In the pulse modulation submenu the pulse width, pulse period and pulse trigger can be configured in the following tabs:

– Main

Figure 3-7 Modulation Pulse Submenu Main

| MAIN                                         | CW Frequency                                |                               |      |      |      |        |  |  |
|----------------------------------------------|---------------------------------------------|-------------------------------|------|------|------|--------|--|--|
| CONF                                         | 7.700 000 000 000 GHz                       |                               |      |      |      |        |  |  |
| TRIG                                         | CW Pov                                      | CW Power Pulse (Train) Period |      |      |      |        |  |  |
| MULT                                         | + 0                                         | .00 dB                        | Sm 🔠 | 100  | .000 | ms 🇰   |  |  |
| INFO                                         | Pulse 1 Width Trigger Delay (Pulse 1 Delay) |                               |      |      |      |        |  |  |
| 50.000 ms 🗰 50.000 µs 🗰                      |                                             |                               |      |      |      |        |  |  |
| Pulse Type: Single Trigger Source: Off PULSE |                                             |                               |      |      |      |        |  |  |
| PULSE                                        | ANLG                                        | CHIRP                         |      |      |      |        |  |  |
| CW                                           | SWEEP                                       | MOD                           | REF  | TRIG | CONF | RF OFF |  |  |

- CONFiguration

#### Figure 3-8 Modulation Pulse Submenu Configuration

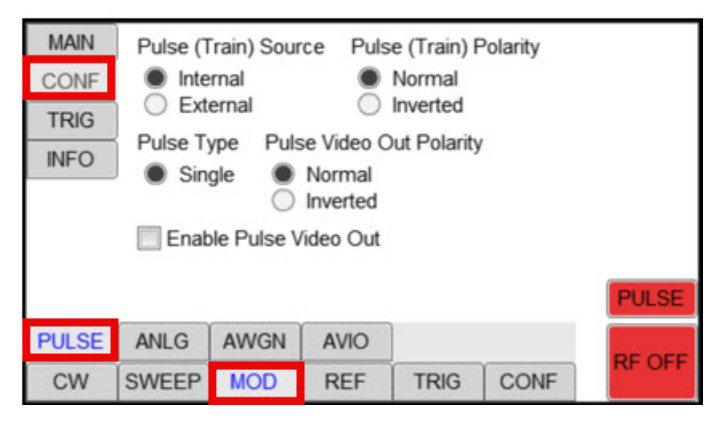

- TRIGger

#### Figure 3-9 Modulation Pulse Submenu Trigger

| MAIN  | Trigger Type<br>Normal (complete) |      |      | Trigger Source |      |        |  |
|-------|-----------------------------------|------|------|----------------|------|--------|--|
| CONF  |                                   |      |      | None (in       |      |        |  |
| TRIG  | O Poi                             | ed   |      | O Rey<br>O Bus |      |        |  |
| INFO  |                                   |      |      | Externa        |      |        |  |
|       |                                   |      |      |                |      | PULSE  |  |
| PULSE | ANLG                              | AWGN | AVIO |                |      | RE OFF |  |
| CW    | SWEEP                             | MOD  | REF  | TRIG           | CONF | IN OU  |  |

- INFO

Figure 3-10 Modulation Pulse Submenu Info

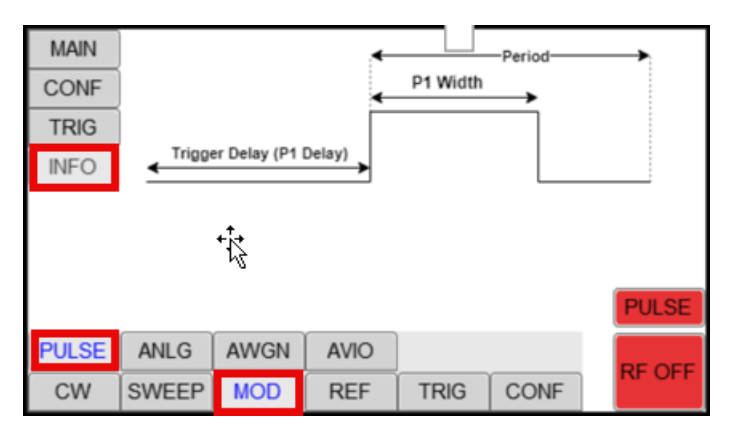

## Analog Modulation Submenu

The Analog Modulation Submenu allows you to access the parameters for AM, FM and PM modulation.

## Amplitude Modulation Submenu

In the amplitude modulation submenu the internal amplitude modulation can be accessed.

Figure 3-11 Modulation Analog Submenu AM

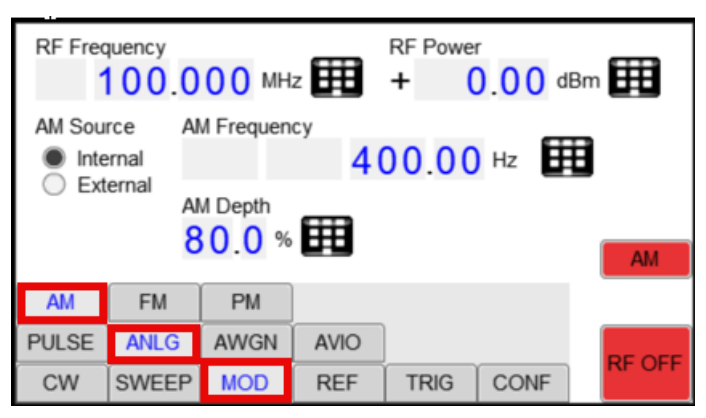

## Frequency Modulation Submenu

In the frequency modulation submenu the internal and external frequency modulation can be accessed. It is possible to change between internal and external modulation source and to change modulation parameters such as modulation rate, depth or sensitivity.

Figure 3-12 Modulation Analog Submenu FM

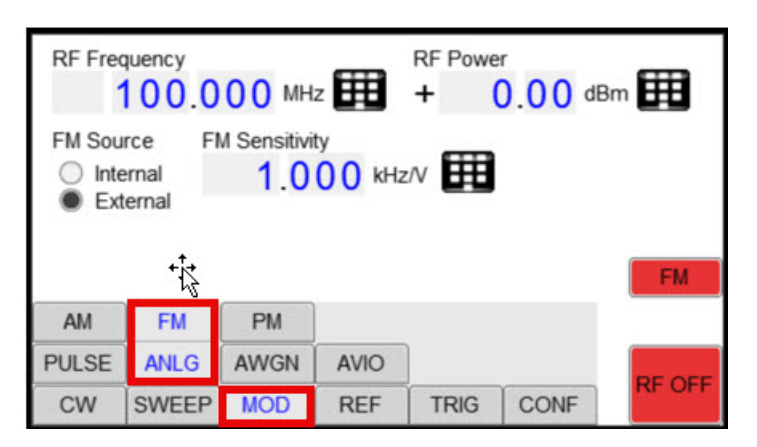

## PM (Phase) Modulation Submenu

In the phase modulation submenu the internal and external phase modulation can be accessed. It is possible to change between internal and external modulation source and change modulation parameters.

#### Figure 3-13 Modulation Analog Submenu Phase

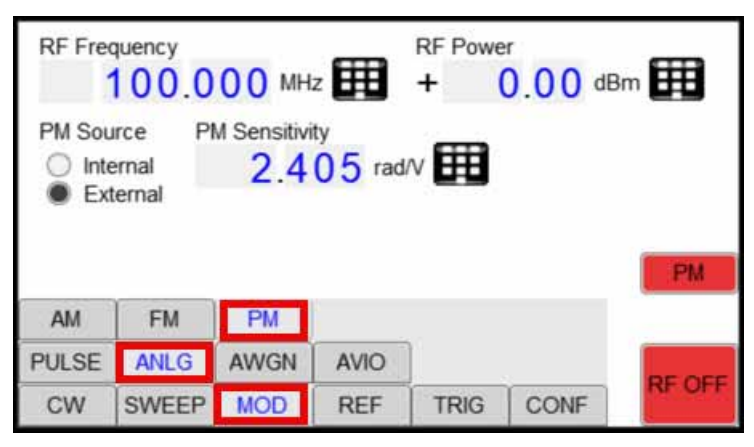

## Reference Submenu

In the Reference menu the internal or external reference source and the reference output signal can be selected and configured.

#### Figure 3-14 Reference

| Reference Source<br>Internal<br>External 10 MHz<br>External 100 MHz<br>External variable | Reference Output<br>Off<br>100 MHz |        |
|------------------------------------------------------------------------------------------|------------------------------------|--------|
| CW SWEEP MC                                                                              | D REF TRIG CONF                    | RF OFF |

Trigger Submenu

## Trigger In

In this menu the trigger system can be configured like trigger source, trigger edge, etc.

## Figure 3-15 Trigger Submenu In

|       | Trigger Type<br>Normal (complete)<br>Point<br>Gated |                         |           | gger Sourc<br>None (im<br>Key<br>Bus<br>External | e<br>mediate) |      |        |
|-------|-----------------------------------------------------|-------------------------|-----------|--------------------------------------------------|---------------|------|--------|
| Trigg | ger In<br>Sing<br>Cont                              | it Mode<br>le<br>inuous | Triç<br>O | gger Edge<br>Rising<br>Falling                   |               |      | TRIG   |
| IN    |                                                     | OUT                     |           |                                                  |               |      | DEOFE  |
| CW    | /                                                   | SWEEP                   | MOD       | REF                                              | TRIG          | CONF | RF OFF |

## Trigger Out (LF Out)

In the Trigger Out Submenu the FUNCT OUT output can be configured at the rear panel of the instrument.

On the first screen the source for the FUNCT OUT can be selected. Choose LF Generator for the low frequency generator, Trigger Output to enable the instrument trigger output and Pulse Video to enable the pulse video output. If LF Generator is selected, you can configure the frequency, amplitude and waveform.

#### Figure 3-16 Trigger Submenu Out (LF OUTPUT)

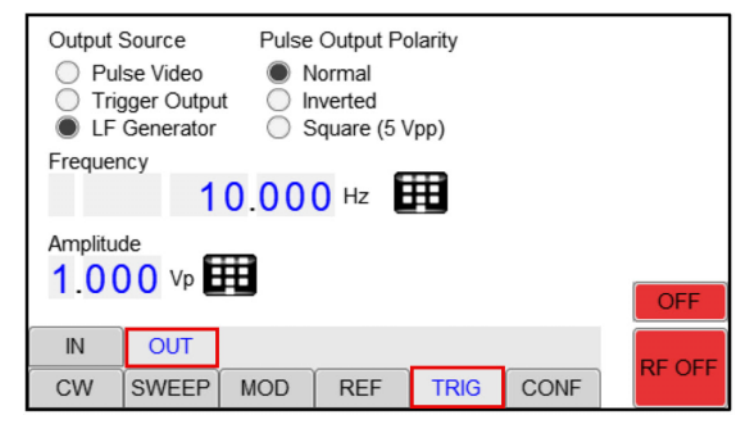

## Configuration

The Configuration submenu is divided into the following tabs:

- PRESet
- COMMunication
- DISPlay
- INFO
- TEST

## Preset Settings Submenu

In the Preset Settings submenu, specific settings can be stored to the instrument or loaded from the instrument. You can also restore the factory default settings.

#### Figure 3-17 Configure Submenu Preset tab

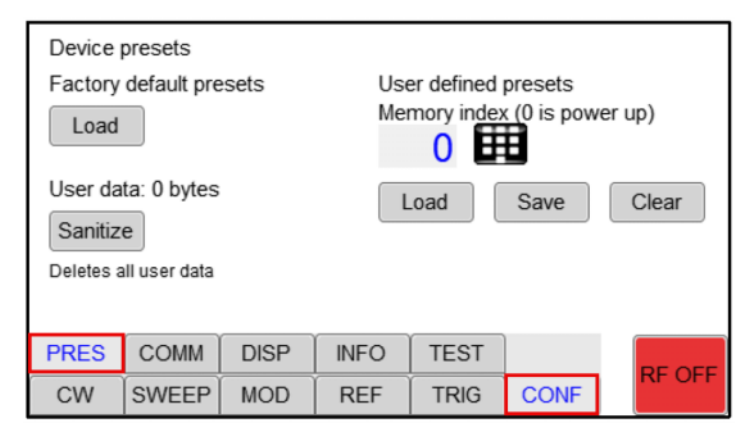

## **Communication Submenu**

In the Communication submenu, IP address, subnet mask and DHCP can be configured.

## **Display Submenu**

In the Display submenu, configuration of the instrument via the display can be disabled or enabled.

#### Info Submenu

In the Info Submenu, information about the device is shown (serial number, firmware version, and options installed).

#### Test Submenu

The Test Submenu allows you to perform a self test on the instrument.

Keysight AP5001A/AP5002A Signal Generator

User's Manual

# 4 Additional Information

"Remote Programming the Signal Generator" on page 46 "Maintenance and Warranty Information" on page 47

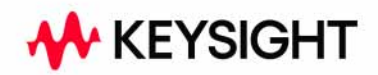

Additional Information Remote Programming the Signal Generator

# Remote Programming the Signal Generator

The signal generator can be remotely programmed by using SCPI commands. Please refer to the Programmer's Manual for details available on Keysight's website. There are also examples in different programming languages that can be used.

## Maintenance and Warranty Information

## Adjustments and Calibration

To maintain optimum measurement performance, the instrument should be calibrated every 24 months. It is recommended that the instruments be returned to Keysight or to an authorized calibration facility. For more information please contact our Customer Service Department as indicated on www.keysight.com.

## Cleaning

Do not use any wet cleaning equipment to clean the signal generator. If the instrument comes in contact with water it may be damaged. Use a dry cleaning cloth for cleaning the instrument or clean with low compressed air. Any further maintenance or deep cleaning of the device must be performed by Keysight Technologies or its authorized repair specialists.

## Repair

The signal generator contains no user-serviceable parts. Repair or calibration of the signal generator requires specialized test equipment and must be performed by Keysight or its authorized repair specialists.

## Warranty Information

All Keysight instruments are warranted against defects in material and workmanship for a period of two years from the date of shipment. Keysight will, at its option, repair or replace products that prove to be defective during the warranty period, provided they are returned to Keysight and provided the preventative maintenance procedures are followed. Repairs necessitated by misuse of the product are not covered by this warranty. No other warranties are expressed or implied, including but not limited to implied warranties of merchantability and fitness for a particular purpose. Keysight is not liable for consequential damages.

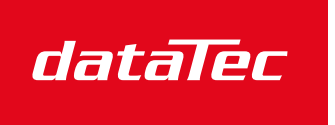

Mess- und Prüftechnik. Die Experten.

Ihr Ansprechpartner / Your Partner:

dataTec AG E-Mail: info@datatec.eu >>> www.datatec.eu

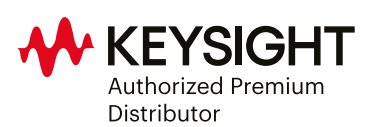

This information is subject to change without notice. © Keysight Technologies 2024 Edition 1, December 2024 AP5001-90002 www.keysight.com